# RV110W上的备份和恢复设置

## 目标

在RV110W上,用户可以备份或恢复路由器设置的配置。然后,用户可以通过上传备份配置文件在发生紧急情况时快速恢复配置。本文介绍如何备份和恢复RV110W上的设置。

## 适用设备

·RV110W

### 步骤

步骤1.使用Web配置实用程序选择Administration > Backup/Restore Settings。"备份/还原设置"页打开:

| connyuration                                              | n Download & Clear                         |                                                       |                                                                                   |
|-----------------------------------------------------------|--------------------------------------------|-------------------------------------------------------|-----------------------------------------------------------------------------------|
| Select                                                    | Configuration                              |                                                       | Time                                                                              |
| ۲                                                         | Startup Configurat                         | ion                                                   | 01/01/10 03:26 AM                                                                 |
| 0                                                         | Mirror Configuration                       | on                                                    | 01/25/12 11:35 AM                                                                 |
| $\odot$                                                   | Backup Configura                           | tion                                                  | 01/01/10 03:33 AM                                                                 |
| Download                                                  | Clear                                      |                                                       |                                                                                   |
| configuration (<br>ocate & selec                          | Jpload: ()<br>t the upload file: _         | Startup Config                                        | uration  Backup Configuration                                                     |
| configuration (<br>ocate & selec                          | Jpload: ()<br>t the upload file:           | Startup Config                                        | uration © Backup Configuration<br>Browse                                          |
| onfiguration (                                            | Jpload: ()<br>t the upload file:           | Startup Config                                        | uration © Backup Configuration<br>Browse                                          |
| onfiguration (<br>ocate & selec                           | Jpload: ()<br>t the upload file:           | Startup Config<br>Start to Uplo                       | uration © Backup Configuration<br>Browse                                          |
| onfiguration (<br>ocate & select<br>onfiguration (        | Jpload: ()<br>t the upload file:<br>Copy   | Startup Config<br>Start to Uplo                       | uration © Backup Configuration<br>Browse                                          |
| onfiguration (<br>ocate & selec<br>onfiguration (<br>opy: | Jpload: ()<br>t the upload file: [<br>Copy | Startup Config<br>Start to Uplo<br>Startup Configurat | uration © Backup Configuration<br>Browse<br>ad<br>tion v to Startup Configuration |

#### 下载或清除配置。

通过此程序,用户可以在发生紧急情况时下载配置或删除不再有用的配置。 步骤1.在"配置下载和清除"表中,点击要下载或清除的配置的单选按钮。

|                                              | on Download & Clear                                                                              |                                                          |
|----------------------------------------------|--------------------------------------------------------------------------------------------------|----------------------------------------------------------|
| Select                                       | Configuration                                                                                    | Time                                                     |
| ۲                                            | Startup Configuration                                                                            | 01/01/10 03:26 AM                                        |
| 0                                            | Mirror Configuration                                                                             | 01/25/12 11:35 AM                                        |
| $\odot$                                      | Backup Configuration                                                                             | 01/01/10 03:33 AM                                        |
| Download.                                    | . Clear                                                                                          |                                                          |
| onfiguration                                 | Upload:   Startup ct the upload file:                                                            | Configuration © Backup Configurat                        |
| onfiguration                                 | Upload:    Startup  ct the upload file:                                                          | Configuration © Backup Configurat                        |
| onfiguration                                 | Upload: <ul> <li>Upload:</li> <li>Startup</li> <li>ct the upload file:</li> <li>Start</li> </ul> | Configuration © Backup Configurat<br>Browse              |
| onfiguration<br>ocate & sele                 | Upload:   Upload:  Ct the upload file:  Startup  Start Copy                                      | Configuration © Backup Configurat<br>Browse              |
| onfiguration<br>ocate & sele<br>onfiguration | Upload:  Startup Ct the upload file:  Copy Startup Copy Startup Con                              | Configuration © Backup Configurat<br>Browse<br>to Upload |

步骤2.单击Download将配置副本保存到计算机,或单击Clear清除配置。

#### 上传配置。

通过此过程,用户可以从计算机上传配置以快速恢复之前的设置。

步骤1.如果要上传启动配置,请**单击"启动配置"**单选按钮;如果要上传备份配置,请单击**备份 配置**单选按钮。

| Configuratio                                                         | n Download & Cloar                                    |                                   |                                                                                |
|----------------------------------------------------------------------|-------------------------------------------------------|-----------------------------------|--------------------------------------------------------------------------------|
| Select                                                               | Configuration                                         |                                   | Time                                                                           |
| 001000                                                               | Startup Configuratio                                  | on                                | 01/01/10 03:26 AM                                                              |
| 0                                                                    | Mirror Configuration                                  | 1                                 | 01/25/12 11:35 AM                                                              |
| Õ                                                                    | Backup Configurati                                    | on                                | 01/01/10 03:33 AM                                                              |
| Download                                                             | Clear                                                 |                                   |                                                                                |
| configuration                                                        | Upload<br>Upload: @                                   | Startun Configu                   | rration 🔘 Backup Configuration                                                 |
| Configuration<br>Configuration I<br>ocate & selec                    | Upload<br>Upload: @<br>t the upload file:             | ) Startup Configu                 | ration O Backup Configuration<br>Browse                                        |
| Configuration<br>Configuration I<br>Ocate & select                   | Upload: @<br>t the upload file:                       | Startup Configu<br>Start to Uploa | ration © Backup Configuration<br>Browse                                        |
| Configuration<br>Configuration I<br>Ocate & select<br>Configuration  | Upload<br>Upload: @<br>t the upload file:<br>Copy     | Startup Configu<br>Start to Uploa | ad                                                                             |
| Configuration<br>Configuration I<br>Cocate & select<br>Configuration | Upload<br>Upload:<br>t the upload file:<br>Copy<br>Si | Startup Configu<br>Start to Uploa | nation © Backup Configuration<br>Browse<br>ad<br>on - to Startup Configuration |

·启动配置 — 此选项是首次打开配置实用程序时可用的配置。

·备份配置 — 此选项是最新的配置。

步骤2.单击"浏**览"**以查找配置文件。

步骤3.选择所需文件,然后单击"**开始上传"**以上传配置文件。

#### 复制配置。

通过此步骤,用户可以将配置复制到其他配置。

步骤1.在Configuration Copy字段中,从要复制的第一个Copy下拉菜单中选择要复制的配置。

| comguration                                                              | h Download & Clear                                                          |                                                                                                    |
|--------------------------------------------------------------------------|-----------------------------------------------------------------------------|----------------------------------------------------------------------------------------------------|
| Select                                                                   | Configuration                                                               | Time                                                                                                |
| ۲                                                                        | Startup Configuration                                                       | 01/01/10 03:26 AM                                                                                   |
| 0                                                                        | Mirror Configuration                                                        | 01/25/12 11:35 AM                                                                                   |
| $\odot$                                                                  | Backup Configuration                                                        | 01/01/10 03:33 AM                                                                                   |
| Download                                                                 | Clear                                                                       |                                                                                                    |
| onfiguration<br>onfiguration (<br>ocate & selec                          | Upload<br>Jpload:                                                           | Configuration O Backup Configuration                                                                |
| onfiguration<br>onfiguration (<br>ocate & selec                          | Upload<br>Jpload:      Startup C<br>t the upload file:<br>Start to          | Configuration O Backup Configuration<br>Browse                                                      |
| onfiguration<br>onfiguration (<br>ocate & selec<br>onfiguration (        | Upload<br>Jpload:      Startup C<br>t the upload file:<br>Start to<br>Copy  | Configuration O Backup Configuration<br>Browse<br>o Upload                                          |
| onfiguration<br>onfiguration (<br>ocate & select<br>onfiguration<br>opy: | Upload:<br>Upload:<br>t the upload file:<br>Start to<br>Copy<br>Startup Con | Configuration © Backup Configuration<br>Browse<br>o Upload<br>figuration 👻 to Startup Configuration |

步骤2.从第二个"复制"下拉菜单中,选择复制所替换的配置。

步骤3.单击"开**始复制"**。

#### 生成加密密钥

加密密钥有助于提高备份文件的安全性。此过程将显示如何创建加密密钥。

步骤1a.单击"Show Advanced Settings(显示高级设置)"。

| Backup / Re                                        | estore Settings                         |                                            |
|----------------------------------------------------|-----------------------------------------|--------------------------------------------|
| Configuration                                      | n Download & Clear                      |                                            |
| Select                                             | Configuration                           | Time                                       |
|                                                    | Startup Configuration                   | 01/01/10 03:26 AM                          |
|                                                    | Mirror Configuration                    | 01/25/12 11:35 AM                          |
|                                                    | Backup Configuration                    | 01/01/10 03:33 AM                          |
| Download                                           | Clear                                   |                                            |
| Configuration<br>Configuration I<br>Locate & selec | Upload<br>Jpload:<br>t the upload file: | iguration O Backup Configuration<br>Browse |
| Configuration<br>Copy:                             | Copy<br>Startup Configur<br>Start to C  | ration - to Startup Configuration -        |
| Show A                                             | dvanced Settings                        |                                            |

步骤1b."高级设置"(Advanced Settings)字段将变为可见。

| Hide Ad      | vanced Settings                                                                 |
|--------------|---------------------------------------------------------------------------------|
| Advanced Se  | ttings                                                                          |
|              |                                                                                 |
| Seed used to | Generate Encryption Key for Sensitive Data Protection in the Configuration File |
| Seed used to | Generate Encryption Key for Sensitive Data Protection in the Configuration File |

步骤2.在字段中,输入将用于创建密钥的任意字符组合的短语。

步骤3.单击"保**存"**保存更改。